## การ Login ครั้งแรก ระบบ e-GP

\*\*\*ผู้ลงทะเบียนจะต้องเข้าสู่ระบบฯ ครั้งแรก ภายใน 10 วันทำการ นับถัดจากวันที่ได้รับแจ้งผลอนุมัติ\*\*

1. ตรวจเช็คอีเมล์ ที่ mail.ru.ac.th เรื่อง การลงทะเบียนหน่วยงานภาครัฐในระบบ e-GP

คลิกลิ้งที่อยู่ภายในอีเมล์ที่รับจากกรมบัญชีกลาง หรือ เปิด 🧖 โปรแกรม internet explorer พิมพ์ที่ช่อง url: https://process.gprocurement.go.th/firstlogin.html

2. ระบุ รหัสผู้ใช้งาน และ รหัสผ่าน ที่ได้รับจาก ระบบ e-GP จากนั้น กดปุ่ม ตกลง

| Government ระบบการจัดซื้อจัดจ้างภาครัฐ                          |                                                                                                    | ออกจากระบบงาน                                                                                                    |
|-----------------------------------------------------------------|----------------------------------------------------------------------------------------------------|----------------------------------------------------------------------------------------------------|
| Procurement That Governme                                       | nt Procurement                                                                                              | วันที่ 28 ตุลาคม 2556                                                                                                    |
| เข้าสู่ระบบครั้งแรก<br>2.1<br>2.2<br>หมายเหตุ : รายการที่มี ดอก | <ul> <li>* รหัสผู้ใช้</li> <li>* รหัสผ่าน</li> <li>รันสีแดง หมายถึงต้องบันทึกข้อมูล</li> <li>2.3</li> </ul> | รูปแบบ : มีความยาวมากกว่า 6 ตัวอักษร แต่ไม่เกิน 20 ตัวอักษร ห้าม<br>มีช่องว่าง ต้องใช้ตัวอักษรภาษาอังกฤษ (a-z, A-Z) ตัวอักขระ และดัว<br>เลข (0-9) เครื่องหมายจุด และชีดเส้นได้ (Underscore) เท่านั้น<br>รูปแบบ : มีความยาวมากกว่า 7 ตัวอักษร แต่ไม่เกิน 15 ตัวอักษร ห้าม<br>มีช่องว่าง ต้องใช้ตัวอักษรภาษาอังกฤษ (a-z, A-Z) ตัวอักขระ และดัว<br>เลข (0-9) เท่านั้น |

3. สร้างรหัสผู้ใช้ใหม่ หรือ ใช้ รหัสผู้ใช้เดิม แล้วสร้างรหัสผ่านใหม่ จากนั้นกดปุ่ม ยืนยัน

|                              |                       |                             | วันที่ 28 ตุล                                                                                                    | าคม 255 |
|------------------------------|-----------------------|-----------------------------|----------------------------------------------------------------------------------------------------|---------|
| แก้ไขรหัส <i>ผ</i> ้ใช้และรา | วัสผ่าน               | N                           |                                                                                                    |         |
| 3.1                          | * รหัสผ้ใช้ถาวร       | ladaporn 3.2                | ดรวจสอบรหัสผู้ใช้                                                                                                    |         |
|                              |                       |                             | รูปแบบ : มีความยาวมากกว่า 6 ตัวอักษร แต่ไม่เกิน 20 ตัวอักษร<br>ห้ามมีข่องว่าง ต้องใช้ตัวอักษรภาษาอังกฤษ (a-z, A-Z) ตัวอักขระ<br>และตัวเลข (0-9) เครื่องหมายจุด และขัดเส้นใต้ (Underscore) เท่า<br>นั้น |         |
| 3.3                          | * รหัสผ่านใหม่        | •••••                       | ຽປແບບ : ນີ້ความยาวมากกว่า 7 ตัวอักษร ແต่ไม่เกิน 15 ตัวอักษร<br>ທ້ານມື່ข่องว่าง ต้องใช้ตัวอักษรภาษาอังกฤษ (a-z, A-Z) ตัวอักขระ<br>ແละตัวเลข (0-9) ເທ່ານັ້ນ                                              |         |
| 3.4                          | * ยืนยันรหัสผ่าน      |                             | บันทึกให้เหมือนกับรหัสผ่านใหม่                                                                                                    |         |
| คำถามช่วยชา                  |                       |                             |                                                                                                    |         |
| 3.5                          | 🔪 🔺 ศาถาม 🛛           | บุคคลสำคัญ 💌                |                                                                                                    |         |
| 3.6                          | 🔪 * ศาตอบ             | แม่                         |                                                                                                    |         |
| หมายเหตุ : รายการ มี         | ดอกจันสีแดง หมาย      | เถ็งต้องบันทึกข้อมูล        | _                                                                                                    |         |
| การเข้าใข้                   | ังานในระบบฯ ครั้งต่อไ | ไปให้ Login โดยใช้ รหัสผ่าง | งไหม่                                                                                                    |         |

4. เมื่อเสร็จเรียบร้อย สามารถเข้าใช้งานได้ทันที่ ที่ http://www.gprocurement.go.th/